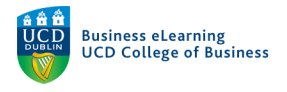

# Communicating with students in Brightspace

There are two recommended ways to communicate with students in Brightspace, announcements and email.

#### Announcements in Brightspace

The Announcements tool allows you to post messages on your module landing page.

Step 1 - Click Module Tools and select Announcements.

| My Learning Assessment - Discussions My Class - Library | ✓ Module Tools ✓ |  |
|---------------------------------------------------------|------------------|--|
| <b>Click Module Tools and select</b>                    | Module Admin     |  |
| Announcements                                           | Ally Report      |  |
| Brightspace Sandbox                                     | Announcements    |  |
|                                                         | Checklist        |  |

Step 2 - Click New Announcement.

| New Announcement |    | Acre Actions 💙      |                        |
|------------------|----|---------------------|------------------------|
| Search For       | Q, | Show Search Options | Click New Announcement |

**Step 3** - Add a title for the announcement in the *Headline* field. Type the body of the announcement in the *Content* field.

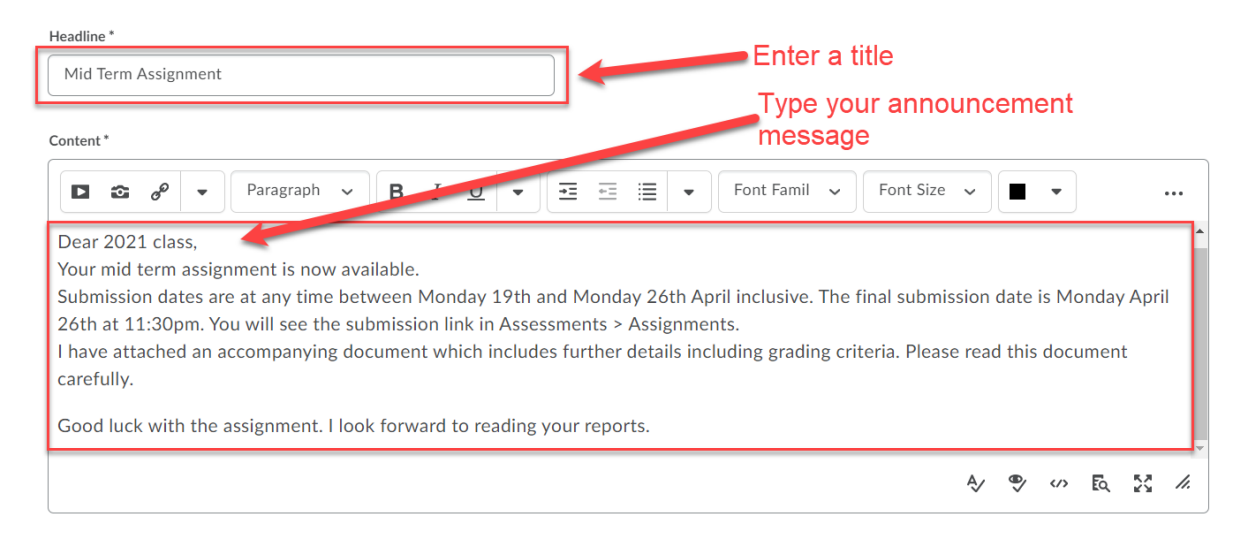

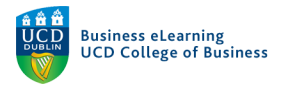

## **Step 4** - Set the *Start* and *End* dates for the announcement.

| Show Start Date<br>Always show start date<br>If unchecked, the start date will be visible only in the An | anouncements tool to users with permission to edit announcements. |
|----------------------------------------------------------------------------------------------------|-------------------------------------------------------------------|
| Start Date                                                                                               | Set the announcement <i>Start</i> and <i>End</i> dates            |
| End Date     Remove announcement based on end date     17:15                                             |                                                                   |

**Step 5** - Attach a file such as a word doc or pdf. Alternatively record an audio or video file as an attachment.

| Add a File     | Record Audio      | Record Video        |   |
|----------------|-------------------|---------------------|---|
| B Mid Term Ass | signment 2021.doc | <u>x</u> (12.27 KB) | × |

Step 6 - Click Publish when you are ready to issue the announcement.

|         | 1      | Click <i>Publish</i> when you are ready to issue |
|---------|--------|--------------------------------------------------|
| Publish | Cancel | the announcement                                 |

#### Email in Brightspace

If you do need to email students in the module, you can use the email tool inside Brightspace.

Step 1 - To send an email, click My Class from the main menu and select Classlist.

| My Learning Assessment ~ Discussio | ons <u>My Class</u> ~ L | ibrary ~ Module Tools ~ |                           |
|------------------------------------|-------------------------|-------------------------|---------------------------|
|                                    | Classlist               |                         | Click My Class and select |
|                                    | My Groups               |                         | Classist                  |
| <b>Brightspace Sand</b>            | Virtual Classroom       |                         |                           |
| 3                                  |                         |                         | and the second second     |

Step 2 - Click Email Classlist.

| My Learning   | Assessment 🗸 | Discussions      | My Class 🗸  | Library 🗸 | Module Tools | ~<br>N     |                 |          |        |
|---------------|--------------|------------------|-------------|-----------|--------------|------------|-----------------|----------|--------|
| Classli       | st           |                  |             |           |              | μ <u>ς</u> |                 | 🔒 Print  | Help   |
| Class Engager | ment Enro    | lment Statistics | Email Class | slist     |              |            | Click <i>Em</i> | ail Clas | sslist |

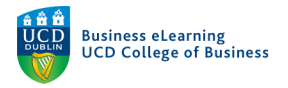

## Step 3 - To email your students, click the Student Tab and click Send Email.

| All<br>View By:<br>Search F | Instructor<br>User v | Student<br>Apply<br>Q Show Sea | arch Options |               | To em<br>click th    | ail studer<br>ne <i>Stude</i> | nts in the module,<br><i>nt</i> tab |
|-----------------------------|----------------------|--------------------------------|--------------|---------------|----------------------|-------------------------------|-------------------------------------|
| Last Name                   | e, First Name        |                                |              | Username      | Email                | Role 🔺                        | Last Accessed                       |
| Student1                    | ., Bard Test         |                                |              | stu_bovenden1 | stu_bovenden1@ucd.ie | Student                       | 09 February 2021 17:25              |
| Student2                    | 2, Bard Test         |                                |              | stu_bovenden2 | stu_bovenden2@ucd.ie | Student                       | 03 March 2021 10:30                 |
| Send Em                     | ail                  | _                              |              | stu bovenden3 | stu bavanden3@ucd in | Click Se                      | and Email <sup>211153</sup>         |

**Step 4** - Include your own email address to receive a copy of the email in the *To* or *Cc* fields.

| o |                                                                                        | Include your own email address the <i>To</i> or Cc fields            |
|---|----------------------------------------------------------------------------------------|----------------------------------------------------------------------|
| c | bard.ovenden@ucd.ie ×                                                                  |                                                                      |
| c | "Bard Test Student1" <stu_bovenden1@ucd.ie> ×</stu_bovenden1@ucd.ie>                   | "Bard Test Student2" <stu_bovenden2@ucd.ie> ×</stu_bovenden2@ucd.ie> |
|   | "Bard Test Student3" <stu_bovenden3@ucd.ie> ×</stu_bovenden3@ucd.ie>                   | "Bard Test Student4" <stu_bovenden4@ucd.ie> ×</stu_bovenden4@ucd.ie> |
|   | "Bard Test Student5" <stu_bovenden5@ucd.ie> ×</stu_bovenden5@ucd.ie>                   | "Bard Test Student6" <stu_bovenden6@ucd.ie> ×</stu_bovenden6@ucd.ie> |
|   | "Bard Test Student7" <stu_bovenden7@ucd.ie> <math>\times</math></stu_bovenden7@ucd.ie> | "Bard Test Student8" <stu_bovenden8@ucd.ie> ×</stu_bovenden8@ucd.ie> |
|   | "Bard Test Student9" <stu_bovenden9@ucd.ie> ×</stu_bovenden9@ucd.ie>                   |                                                                      |
|   |                                                                                        |                                                                      |

Step 5 - Type your email in the body field.

| Subject       | Subject Bard Ovenden - Sandbox >                                                                                                   |                 |              |                |                     |               |                 |             |                 |              |                  |                |                |                |              |              |               |              |               |             |                |               |           |     |
|---------------|----------------------------------------------------------------------------------------------------|-----------------|--------------|----------------|---------------------|---------------|-----------------|-------------|-----------------|--------------|------------------|----------------|----------------|----------------|--------------|--------------|---------------|--------------|---------------|-------------|----------------|---------------|-----------|-----|
| Body          |                                                                                                    |                 |              |                |                     |               |                 |             |                 |              |                  |                |                |                |              |              |               |              |               |             |                |               |           |     |
|               | ø                                                                                                    | Ω               | •            | Pa             | ragraph             | ~             | В               | Ι           | <u>U</u>        | •            | ≡                | <u>←</u> Ξ     | ≣              | •              |              | Font         | Farr          | nil          | •             |             |                |               |           |     |
| Dear          | 2021                                                                                                    | L clas          | is,          |                |                     |               |                 |             |                 |              |                  |                |                |                |              |              |               |              |               |             |                |               |           |     |
| The f<br>Over | inal g<br>all, th                                                                                                    | grade<br>ne as: | and<br>signm | indiv<br>nents | vidual fe<br>were v | edba<br>ery g | ck for<br>ood a | the<br>nd w | mid (<br>ritter | term an to a | assign<br>relati | iment<br>ively | t is n<br>high | ow av<br>stand | vail<br>darc | able<br>1 an | in /<br>d I a | Asse<br>appr | essm<br>recia | ient<br>ted | t > G<br>the   | irade<br>time | s.<br>and |     |
| effor<br>Some | effort put in.<br>Some general suggestions where students can improve are as follows: be extremely careful when taking information |                 |              |                |                     |               |                 |             |                 |              |                  |                |                |                |              |              |               |              |               |             |                |               |           |     |
| from          | sour                                                                                                    | ces a           | nd wi        | here           | possibl             | e, try        | to ge           | t info      | orma            | tion (a      | and su           | ioqqi          | ting           | infor          | mat          | tion         | ) fro         | m r          | nore          | tha         | an oi          | ne so         | ource.    |     |
|               |                                                                                                    |                 |              |                |                     |               |                 |             |                 |              |                  |                |                |                |              |              |               | Ą            | / 4           | ፇ           | <b>&lt;</b> /> | ĒQ            | 53        | 11. |

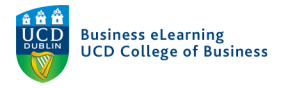

| Attachments      | Record Video | Priority Normal V                                   |
|------------------|--------------|-----------------------------------------------------|
| Drop files here, | Record Audio | Alternatively record an                             |
| 🍙 Upload         | Record 🗸     | attachement                                         |
| Choose Existing  |              | Attach a document or file by clicking <i>Upload</i> |

#### Step 5 - You can attach a document file or an audio / video recording to the email.

#### Step 6 - When you have finished composing, click Send.

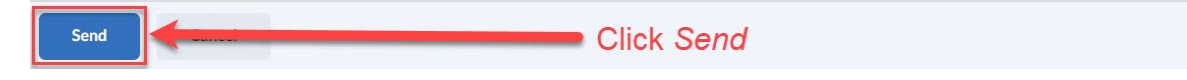

#### Viewing sent emails in Brightspace

Step 1 - Click the Envelope icon at the top of the screen.

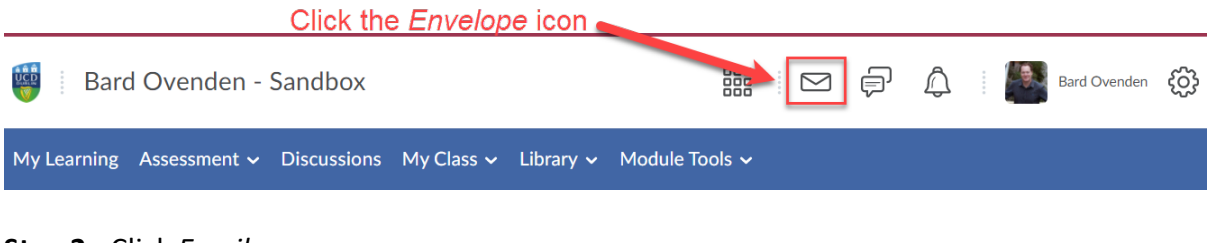

Step 2 - Click Email.

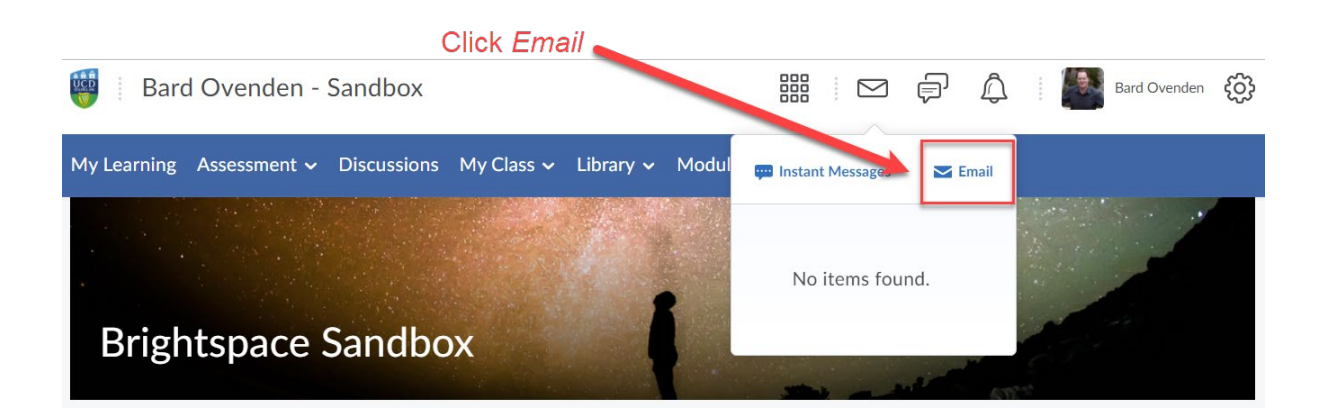

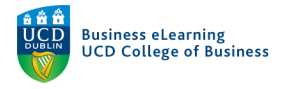

## Step 3 - Click Sent Mail.

| My Learning Assessment - Discussions My Class - Library - <u>Module Tools</u> - |           |
|---------------------------------------------------------------------------------|-----------|
| Compose New Message Click Sent Mail                                             | Settings  |
| Send                                                                            | Sent Mail |
| То                                                                              |           |
| Add CC or BCC                                                                   |           |
| Subject Bard Ovenden - Sandbox >                                                |           |

# Step 4 - A list of sent emails will display.

| Sent Mail               |    |   |                     |                                                |                        |        |  |
|-------------------------|----|---|---------------------|------------------------------------------------|------------------------|--------|--|
| Compose<br>Search For Q |    | ٩ | Show Search Options | A list of sent emails will display             |                        |        |  |
| Delete                  |    |   |                     |                                                |                        |        |  |
|                         | () | U | То                  | Subject                                        | Date 🕶                 | Size   |  |
|                         |    |   |                     | Bard Ovenden - Sandbox >                       | 30 March 2021 14:34    | 0.5 KB |  |
|                         |    |   | bard.ovenden@ucd.ie | Bard Ovenden - Sandbox >                       | 21 January 2019 14:11  | 0.1 KB |  |
|                         |    |   |                     | MIS41160-Optimisation in Business 2018/2019 >  | 07 November 2018 09:32 | 0.1 KB |  |
|                         |    |   |                     | MIS41110-Programming for Analytics 2018/2019 > | 07 November 2018 09:32 | 0.1 KB |  |
|                         |    |   |                     | MIS41060-Data Management 2018/2019 >           | 07 November 2018 09:30 | 0.1 KB |  |
| 20 per page 🗸 🗸         |    |   |                     |                                                |                        |        |  |

# **Step 5** - Click on a particular email to view the recipients list and the email message.

| Sent<br>30 March 2021 14:34                                                                                                    | Click on a particular email to                           |  |  |  |  |
|----------------------------------------------------------------------------------------------------|----------------------------------------------------------|--|--|--|--|
| From<br>"Bard Ovenden" <bovenden@brightspace.ucd.ie></bovenden@brightspace.ucd.ie>                                                                                                    | see the recipients                                       |  |  |  |  |
| Cc<br>bard.ovenden@ucd.ie                                                                                                    |                                                          |  |  |  |  |
| Bcc<br>"Bard Test Student1" <stu_bovenden1@ucd.ie>;"Bard Test Student2" <stu_bovenden2@ucd.ie>;"Bard Test Student3" <stu_bovenden3@ucd.ie>;"Bard Test Student4" <stu_bovenden4@ucd.ie>;"Bard<br/>Test Student5" <stu_bovenden5@ucd.ie>;"Bard Test Student6" <stu_bovenden6@ucd.ie>;"Bard Test Student7" <stu_bovenden7@ucd.ie>;"Bard Test Student8" <stu_bovenden8@ucd.ie>;"Bard Test<br/>Student9" <stu_bovenden9@ucd.ie>;"Bard Test Student10" <stu_bovenden10@ucd.ie></stu_bovenden10@ucd.ie></stu_bovenden9@ucd.ie></stu_bovenden8@ucd.ie></stu_bovenden7@ucd.ie></stu_bovenden6@ucd.ie></stu_bovenden5@ucd.ie></stu_bovenden4@ucd.ie></stu_bovenden3@ucd.ie></stu_bovenden2@ucd.ie></stu_bovenden1@ucd.ie> |                                                          |  |  |  |  |
| subject<br>Bard Ovenden - Sandbox ><br>Message                                                                                                    | And the email message                                    |  |  |  |  |
| Dear 2021 class,<br>The final grade and individual feedback for the mid term assignment is now available in Assessment > Grades.<br>Overall, the assignments were very good and written to a relatively high standard and I appreciated the time and effort put in.<br>Some general suggestions where students can improve are as follows: be extremely careful when taking information from sources an<br>information) from more than one source.                                                                                                    | d where possible, try to get information (and supporting |  |  |  |  |